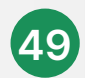

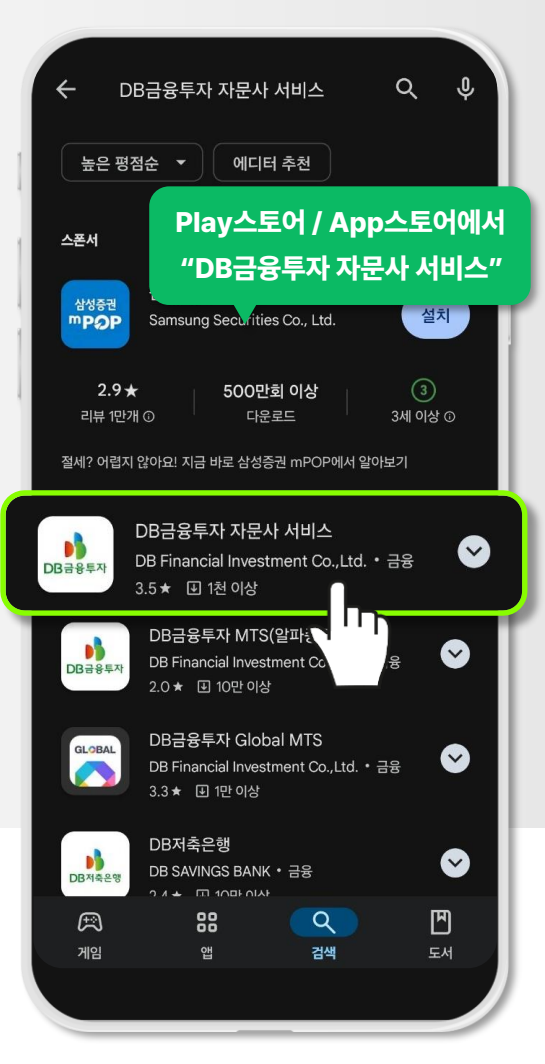

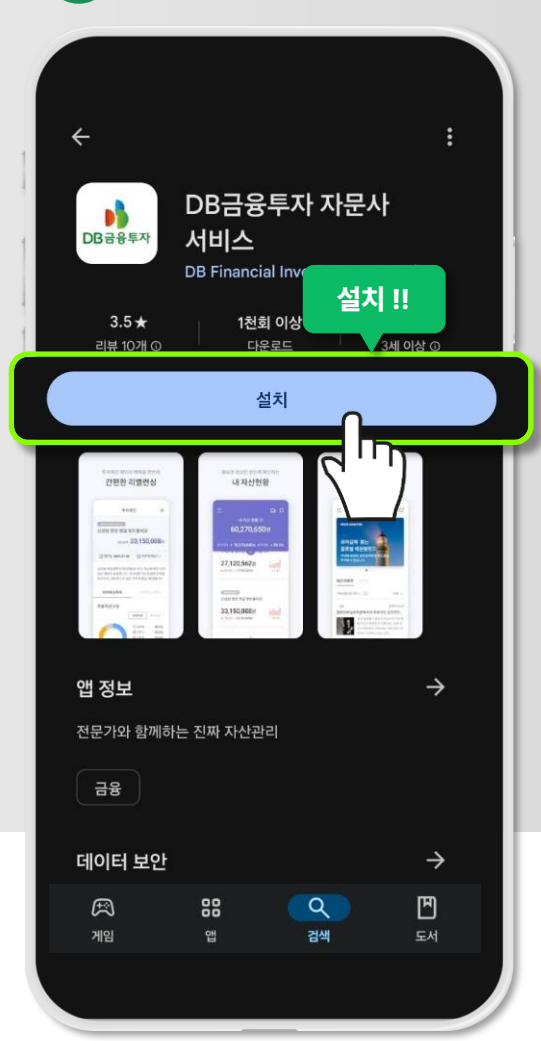

50

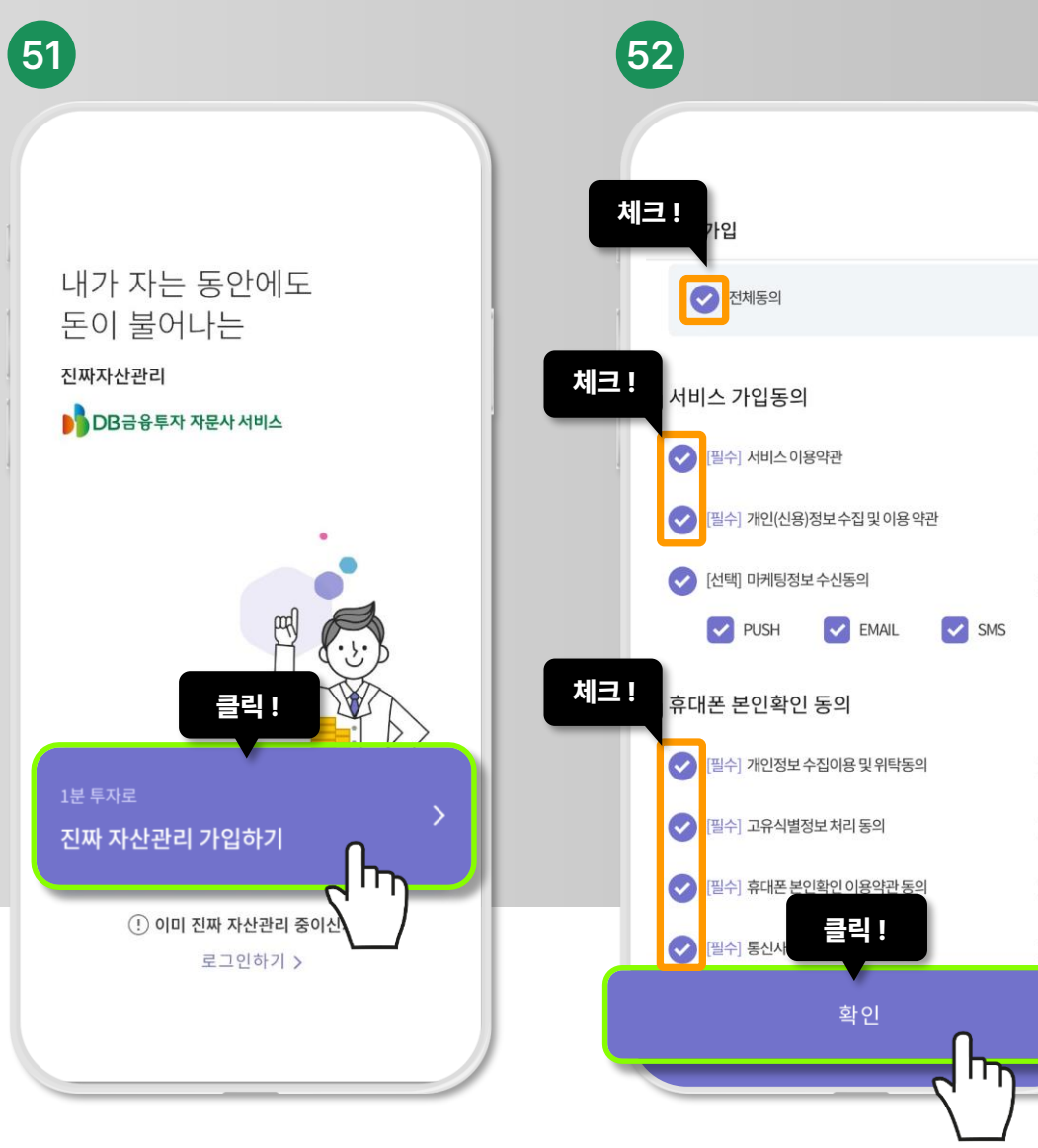

DB금융투자 자문사 서비스 회원가입 및 자문계약 시작!

회원가입을 위해 필수 란을 모두 체크해주세요! X

안드로이드폰: Play 스토어 아이폰: App 스토어

"DB금융투자 자문사 서비스"를 검색해주세요! DB금융투자 자문사 서비스 앱을 설치해주세요!

성함, 생년월일, 성별, 연락처를 입력해주시고 인증번호를 요청해주세요!

53

회원가입

성함 입력

생년월일 입력

남자

성별 선택

 $\sim$ 

위 내용 기입 후 클릭!

인증번호 요청

여자

전화번호 입력

μIJ

이름

생년월일

성별

휴대폰 번호

SKT

#### 이메일을 입력하신 후 중복확인을 해주세요!

확인!

#### 로그인 시 사용하실 핀번호를 입력해주세요!

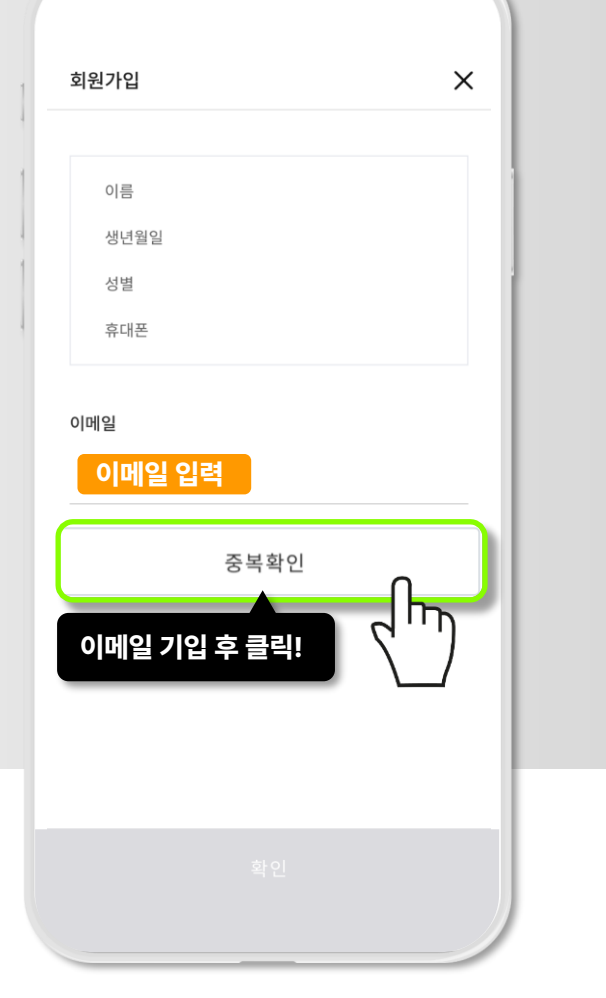

54

Х

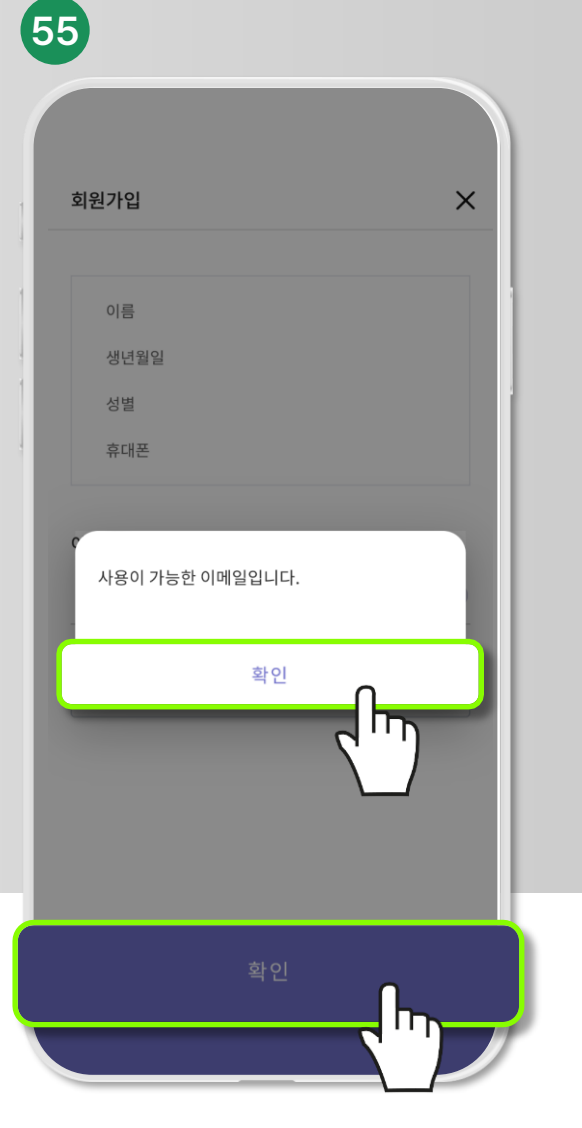

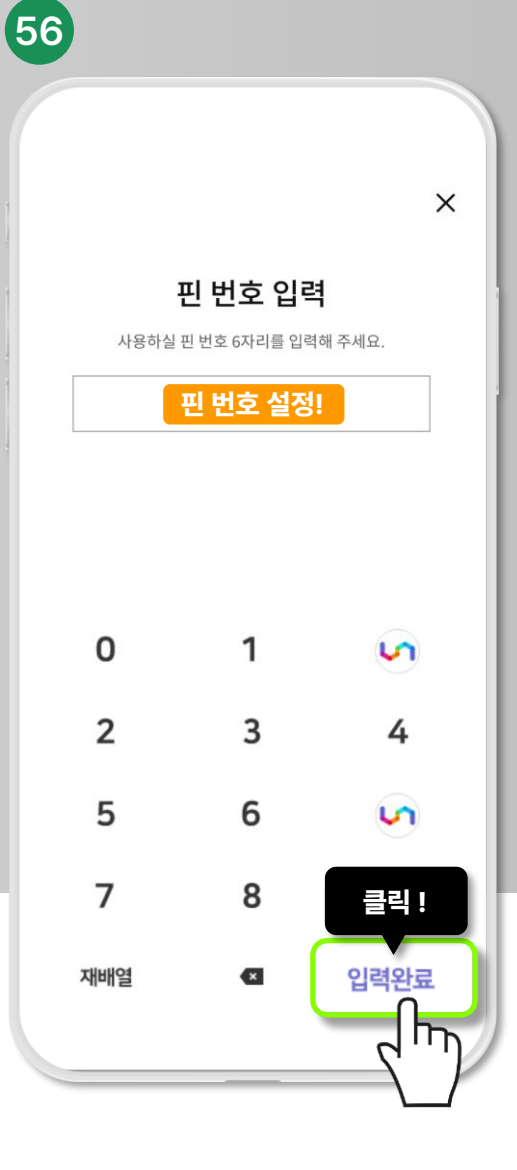

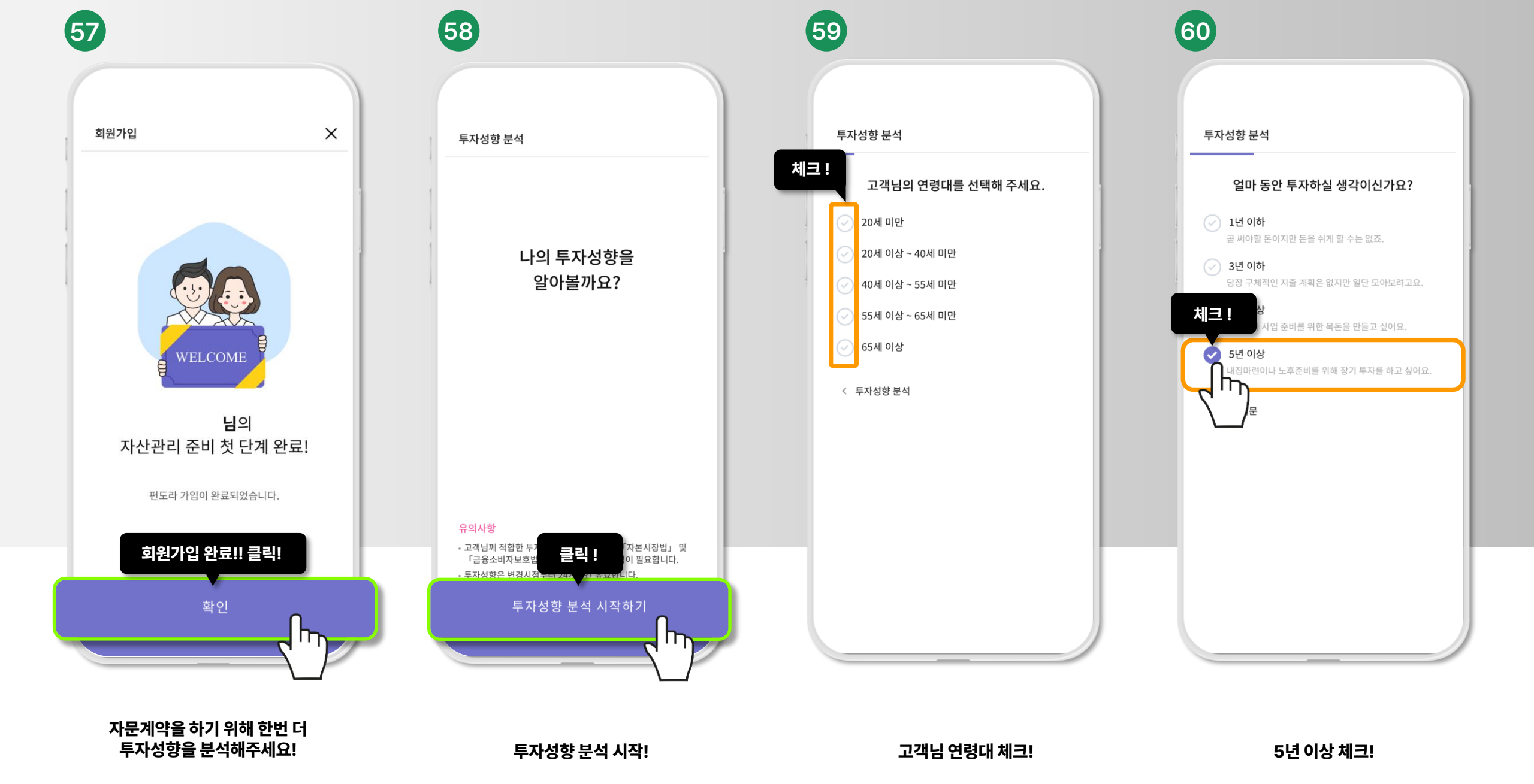

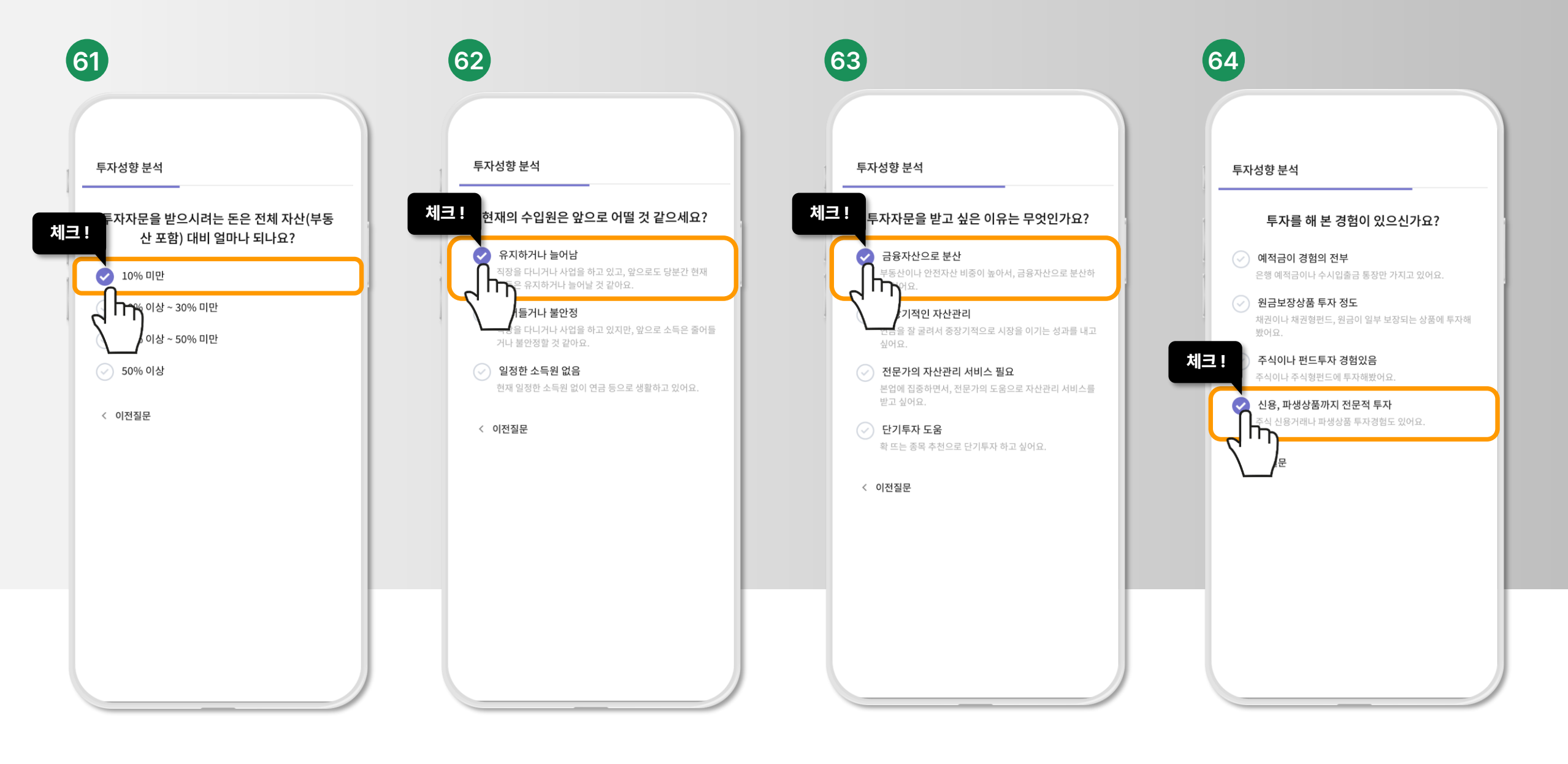

10% 미만 체크!

#### 원금대비 ± 10% 이상 체크!

65

#### 금융취약계층 아니오 체크!

66)

거침없는 서퍼가 나오셨다면 완료!

이제 협의수수료 등록을 위해 자문계약 진행하러 가보겠습니다.

#### 회원가입 완료!

68

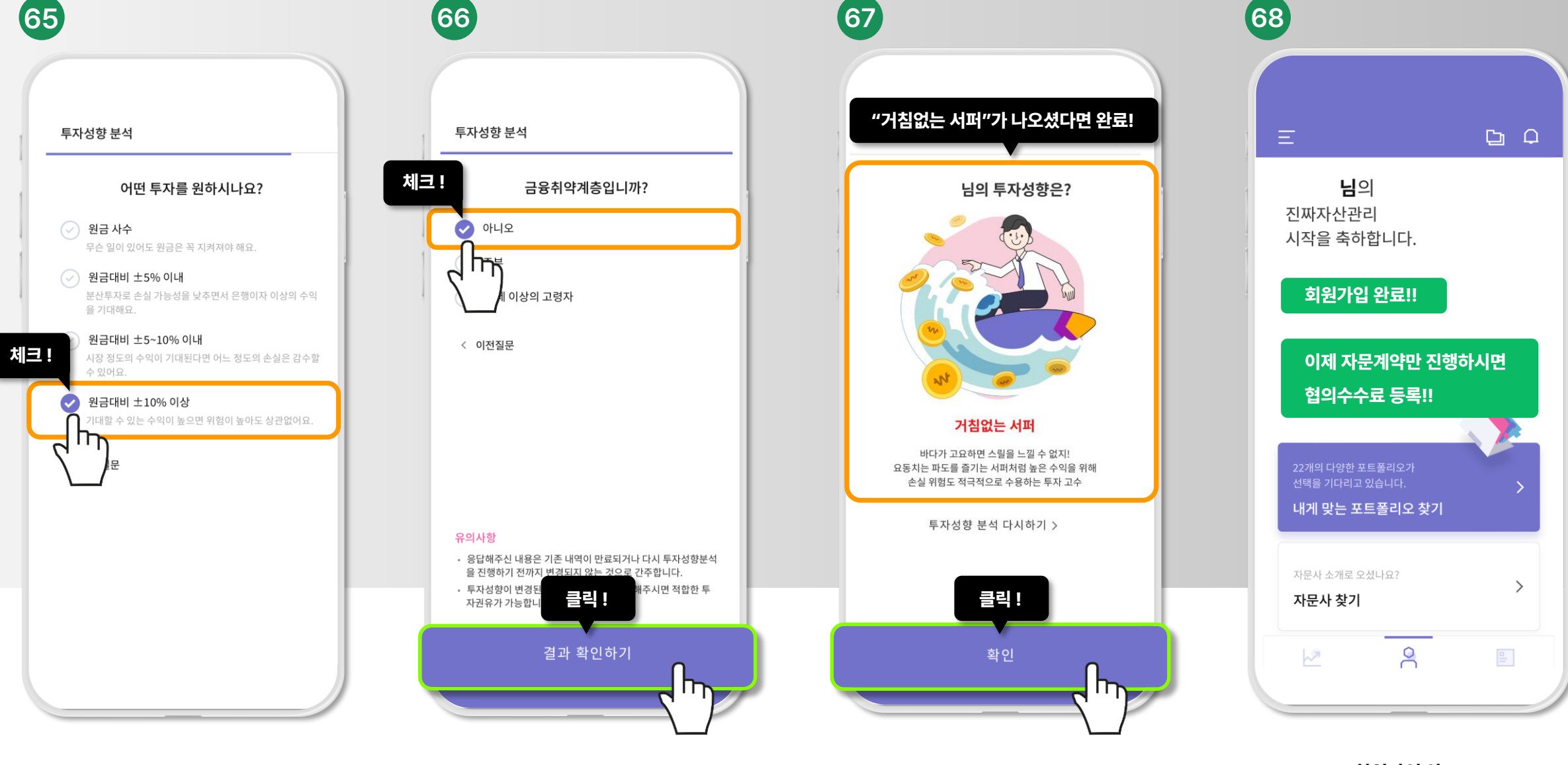

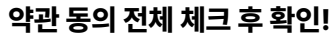

클릭!

확인

Х

72

약관동의

체크!

✓ 전체동의

[필수] 핵심설명서

[필수] 투자자문계약권유문서

[필수] 개인(신용)정보제공동의

✓ [선택] 개인(신용)정보제3자제공동의

[필수] 투자자문계약서

서비스 가입

2

王白

증권사를 DB금융투자로 선택해주세요.

할인코드와 투자권유인은

무시하시고 확인!

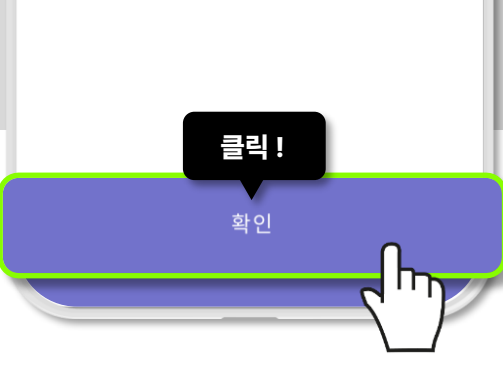

투자권유인 Q 투자권유를 받았을 경우 입력하세요.

할인코드&투자권유인은 생략!

 $\sim$ 

"DB금융투자"로 증권사 선택!

할인코드

🔥 DB금융투자

증권사 선택

(71)

 $\times$ 

무료

1년

0 원

(70)

더채움 국내 파생 3호

🛑 더채움투자자문

더채움

자문수수료 : 무료

투자포인트

기본 정보

자문수수료

갱신 주기

최소 투자금액

담당자가 보내 드린

포트폴리오 링크를 누르시면

이 화면이 뜹니다

클릭 !

포트폴리오 투자하기

담당자가 보내 드린 링크 클릭 시

바로 자문계약 가능한 화면으로

연결됩니다.

포트폴리오 투자하기 클릭!

69

이제 DB금융투자 자문사

서비스 앱을 종료해주시고

47번 명함 내 연락처

혹은

안내 받으신 번호로

자문계약 포트폴리오 링크를

요청 해주세요!!

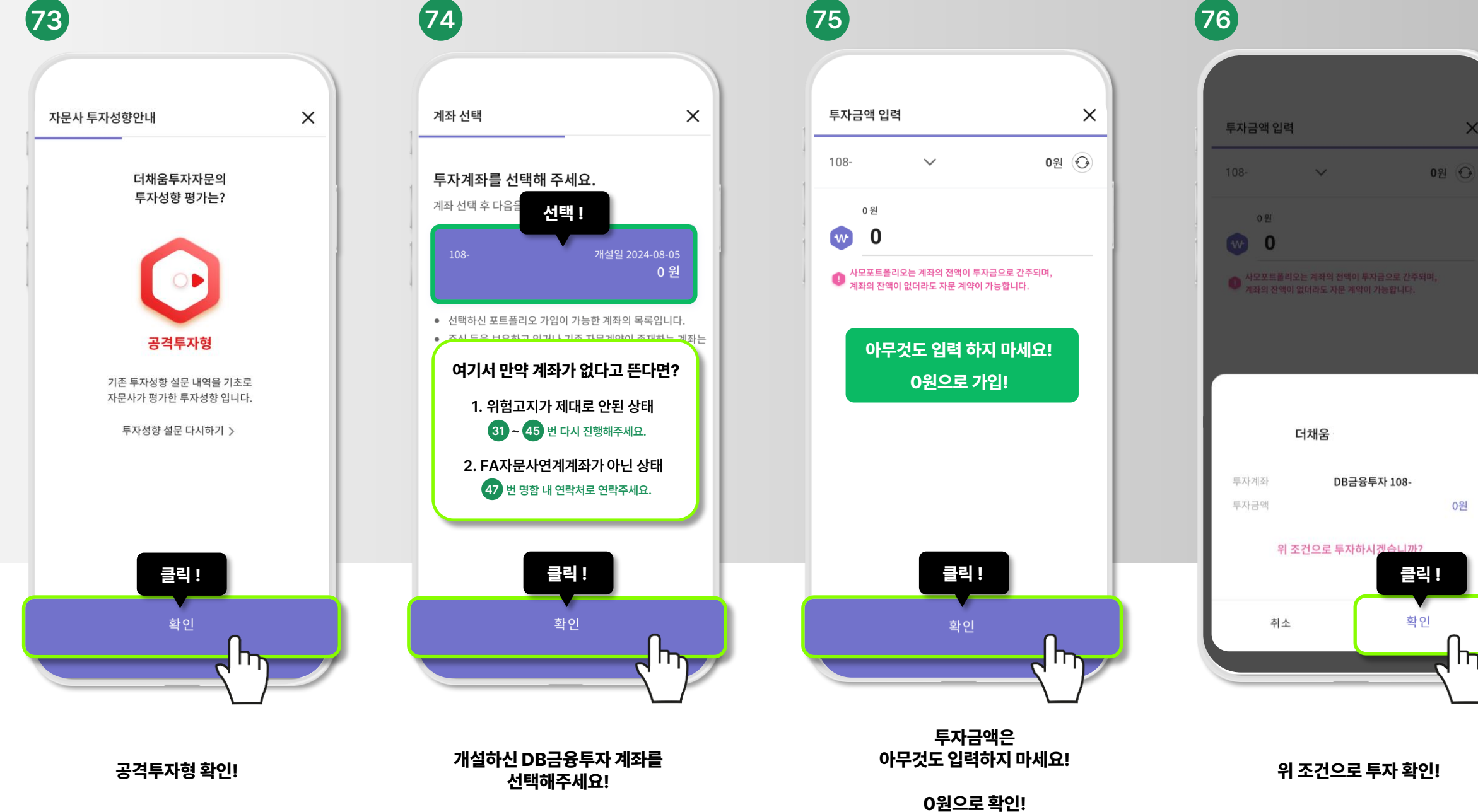

X

0원

#### 수고 많으셨습니다 ^^

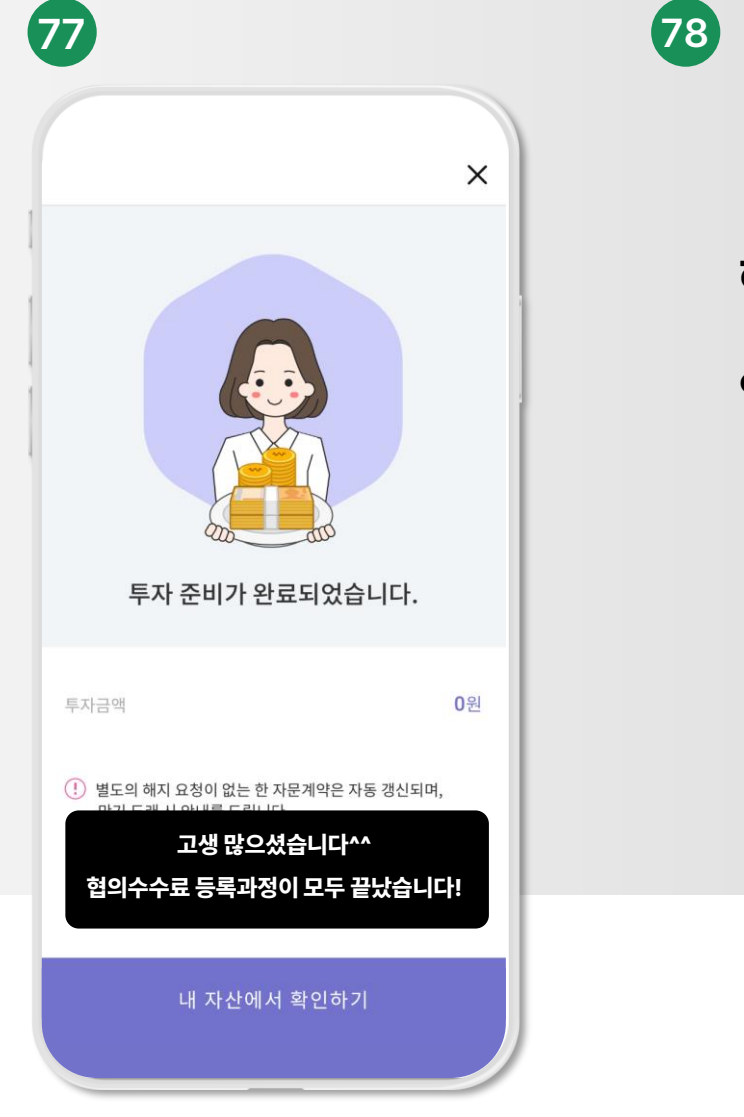

# 감사합니다!

## 해외선물옵션, 주식 협의수수료도 원하시는 분은

### 안내 받으신 번호로 말씀주시면 안내 드리겠습니다.